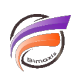

Déterminer les dates minimale et maximale pour chaque valeur de Dimension

## Description

Supposons que nous ayons une vue, avec l'ensemble des clients, produite à partir d'un cBase de ventes :

| 🔢 Client [ventes.cbase-Plongée A] |               |             |               |             |   |
|-----------------------------------|---------------|-------------|---------------|-------------|---|
| Client                            | Qté<br>budget | CA budget   | Qté<br>ventes | CA ventes   | ^ |
| Totaux                            | 71 576        | 243 249 700 | 75 710        | 273 334 804 |   |
| A.B. C. Securite                  | 108           | 214 000     | 314           | 386 400     |   |
| Abeille Assurance                 | 264           | 1 726 000   | 358           | 3 396 000   |   |
| Acieries de la Loire              | 552           | 3 630 800   | 672           | 3 139 800   |   |
| Aérospatiale                      | 152           | 89 600      | 32            | 3 200       |   |
| AID                               | 11            | 6 600       | 86            | 62 400      |   |
| Air Charter                       | 700           | 3 329 400   | 771           | 4 578 800   |   |
| Air France                        | 1 166         | 5 882 800   | 973           | 2 347 800   |   |
| Air Inter                         | 506           | 836 400     | 519           | 690 600     |   |
| Air Liberté                       | 1 008         | 3 928 100   | 1 678         | 6 916 300   |   |
| Airbus Industrie                  | 29            | 58 000      | 210           | 59 300      |   |
| Alain Chauffage                   | 14            | 56 000      | 96            | 960 000     |   |
| Allo Taxi                         | 60            | 706 000     | 120           | 56 000      |   |
| Altayrac Luthier                  | 72            | 84 000      | 120           | 132 000     |   |
| American Express                  | 1 016         | 3 070 800   | 184           | 877 200     |   |
| Annonce 34                        | 0             | 0           | 29            | 139 000     |   |
| Arts & Graphiques S.A.            | 150           | 860 200     | 119           | 937 100     |   |
| Assurances CALLIGARO              | 0             | 0           | 96            | 72 000      |   |
| Aubuchon S.A                      | 265           | 3 106 000   | 474           | 1 469 000   |   |
| Avis                              | 13            | 78 000      | 43            | 53 200      |   |
| AXA Assurances                    | 252           | 1 306 000   | 752           | 4 483 200   |   |
| B.I.S.C.C.                        | 72            | 1 090 000   | 190           | 446 000     |   |
| Banque Populaire                  | 286           | 852 000     | 362           | 209 600     |   |
| Bateg                             | 762           | 1 308 800   | 646           | 750 800     |   |
| Potollaria du Contra              | ~ ~           | 10.000      |               | 01 700      | ¥ |

Nous souhaitons connaitre pour chaque *Client* la première date de facturation ainsi que la dernière date de facturation. Nous avons dans le cBase une Dimension *Date* fournissant une information temporelle de facturation.

L'utilisation d'un cPlan va nous permettre d'ajouter deux nouvelles colonnes contenant l'information de la première date de facturation et de la dernière date de facturation.

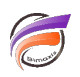

Concernant notre exemple, le code du cPlan est le suivant :

```
cplan {
   cbase-input "ventes.cbase"
   calc "Max Date" `max(value("Date"))` format="DD/MM/YYYY"
   calc "Min Date" `min(value("Date"))` format="DD/MM/YYYY"
}
```

Une fois le cPlan créé, l'ouverture de ce dernier dans ProDiver et une plongée sur une Dimension ne semble pas laisser apparaître les deux calculs nouvellement déclarés.

Cependant, en faisant apparaitre la boite de dialogue *Ajout d'une colonne* on s'aperçoit qu'elles sont listées dans la zone *Autres colonnes* :

| Ajout d'une colonne                        |                                                                                                    |                                                    |   |                                   |
|--------------------------------------------|----------------------------------------------------------------------------------------------------|----------------------------------------------------|---|-----------------------------------|
| Définition Options                         |                                                                                                    |                                                    |   |                                   |
| Nom : L'étiquette est                      | différente du                                                                                             |                                                    |   |                                   |
| Définition :                               |                                                                                                    |                                                    |   |                                   |
|                                            |                                                                                                    |                                                    |   |                                   |
| Autres colonnes                            | Colonnes du Mo                                                                                            | odèle                                              |   | Champs Infos                      |
| Année<br>Max Date<br>Min Date<br>Région    | <ul> <li>Total</li> <li>Min</li> <li>Max</li> <li>Moyenne</li> <li>% total</li> <li>Écart-type</li> </ul> | CA budget<br>CA ventes<br>Qté budget<br>Qté ventes |   | Afficher tout % comptage Comptage |
| Fonctions                                  | Comptages de E                                                                                            | Dimension                                          |   | Groupes nommés                    |
| abs ^<br>and<br>arccos<br>arcsin<br>arctan | Activité Groupe<br>Activité Secteur<br>Agence<br>Année<br>Année-Mois                                      |                                                    | ^ |                                   |
| concat v                                   | Année-Semaine                                                                                             | 2                                                  | ~ | Groupes nommés                    |
|                                            |                                                                                                    |                                                    |   | OK Annuler                        |

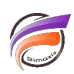

Nous allons pouvoir ajouter les deux colonnes dans la vue tabulaire de la façon suivante :

| Ajout d'une colonne           |                |
|-------------------------------|----------------|
| Définition Options            |                |
| Nom : Première date           |                |
| L'étiquette est différente du |                |
| Définition :                  |                |
| calc[Min Date]                | ^ <u>+ × (</u> |
|                               | -   ÷   )      |
|                               | ×              |
| Ajout d'une colonne           |                |
| Définition Options            |                |
| Nom : Dernière date           |                |
| L'étiquette est différente du |                |
| Définition :                  |                |
| calc[Max Date]                | ^ + × (        |
|                               | -   ÷   )      |
|                               | M              |

Enfin pour les deux colonnes, il faut déclarer un format de date dans l'onglet **Options** :

| Format   |                        |              |
|----------|------------------------|--------------|
| C Aucun  |                        |              |
| C Nombre | Nombre de<br>décimales | Par défau 🔻  |
| Oate     | Format                 | DD/MM/YYYY - |
| C Heure  | Format                 | HH:MM:SS 👻   |

Voici le résultat :

| 🔢 Client [ventes_min_max.cplan-Plongée / | 4]            |             |               |             |                  |                  |  |
|------------------------------------------|---------------|-------------|---------------|-------------|------------------|------------------|--|
| Client                                   | Qté<br>budget | CA budget   | Qté<br>ventes | CA ventes   | Première<br>date | Dernière<br>date |  |
| Totaux                                   | 71 576        | 243 249 700 | 75 710        | 273 334 804 | 02/01/2019       | 31/12/2023       |  |
| A.B. C. Securite                         | 108           | 214 000     | 314           | 386 400     | 25/02/2019       | 06/11/2023       |  |
| Abeille Assurance                        | 264           | 1 726 000   | 358           | 3 396 000   | 12/02/2019       | 15/11/2023       |  |
| Acieries de la Loire                     | 552           | 3 630 800   | 672           | 3 139 800   | 11/02/2019       | 07/06/2023       |  |
| Aérospatiale                             | 152           | 89 600      | 32            | 3 200       | 25/06/2019       | 25/06/2023       |  |
| AID                                      | 11            | 6 600       | 86            | 62 400      | 03/11/2019       | 08/11/2023       |  |
| Air Charter                              | 700           | 3 329 400   | 771           | 4 578 800   | 14/01/2019       | 31/08/2023       |  |
| Air France                               | 1 166         | 5 882 800   | 973           | 2 347 800   | 03/01/2019       | 24/12/2023       |  |
| Air Inter                                | 506           | 836 400     | 519           | 690 600     | 07/02/2019       | 10/10/2023       |  |
| Air Liberté                              | 1 008         | 3 928 100   | 1 678         | 6 916 300   | 24/01/2019       | 12/12/2023       |  |
| Airbus Industrie                         | 29            | 58 000      | 210           | 59 300      | 14/05/2019       | 14/05/2023       |  |
| Alain Chauffage                          | 14            | 56 000      | 96            | 960 000     | 29/05/2019       | 29/05/2023       |  |
| Allo Taxi                                | 60            | 706 000     | 120           | 56 000      | 17/04/2019       | 17/04/2023       |  |
| Altayrac Luthier                         | 72            | 84 000      | 120           | 132 000     | 25/06/2019       | 25/06/2023       |  |
| American Express                         | 1 016         | 3 070 800   | 184           | 877 200     | 11/01/2019       | 07/09/2023       |  |
| Annonce 34                               | 0             | 0           | 29            | 139 000     | 17/07/2019       | 17/07/2023       |  |
| Arts & Graphiques S.A.                   | 150           | 860 200     | 119           | 937 100     | 07/01/2019       | 05/10/2023       |  |
| Assurances CALLIGARO                     | 0             | 0           | 96            | 72 000      | 11/09/2019       | 11/09/2023       |  |
| Aubuchon S.A                             | 265           | 3 106 000   | 474           | 1 469 000   | 07/02/2019       | 30/11/2023       |  |
| Avis                                     | 13            | 78 000      | 43            | 53 200      | 15/04/2019       | 16/04/2023       |  |
| AXA Assurances                           | 252           | 1 306 000   | 752           | 4 483 200   | 25/01/2019       | 05/10/2023       |  |

A titre de vérification, on peut cliquer sur un *Client* particulier et plonger sur la Dimension *Date* :

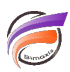

| ProDiver<br>Fichier Edition Données Affichage C | )rgan      | iser      | Fenêtre :       | Aid  | le            |        |             |                 | _      |                |      |   |   |
|-------------------------------------------------|------------|-----------|-----------------|------|---------------|--------|-------------|-----------------|--------|----------------|------|---|---|
| <u>~ ~   🗖 • 🖻 •   </u>                         | •          |           | <u>т</u> т      | M    | [¢] (         | °i 1   | <u>í i:</u> | <b>N</b>        | :=     |                |      |   |   |
| Client [ventes_min_max.cplan-Plongée            | A]         |           |                 |      |               |        |             |                 |        |                |      |   | 8 |
| Client                                          | Qté<br>buo | i<br>dget | CA bud <u>c</u> | get  | Qté<br>ventes | CA ve  | entes       | Premièr<br>date | re     | Derniè<br>date | re   |   |   |
| Totaux                                          | 71         | 576       | 243 249         | 700  | 75 710        | 273 3  | 34 804      | 02/01/2         | 2019   | 31/12/         | 2023 |   |   |
| A.B. C. Securite                                |            | 108       | 214             | 000  | 314           | 3      | 86 400      | 25/02/2         | 2019   | 06/11/         | 2023 |   |   |
| Abeille Assurance                               |            | 264       | 1 726           | 000  | 358           | 3 3    | 96 000      | 12/02/2         | 2019   | 15/11/         | 2023 | _ |   |
| Acieries de la Loire                            |            | 552       | 3 630           | 800  | 672           | 3 1    | 39 800      | 11/02/2         | 2019   | 07/06/         | 2023 |   |   |
| Aérospatiale                                    |            | 152       | 89              | 600  | 32            |        | 3 200       | 25/06/2         | 2019   | 25,06/         | 2023 |   |   |
| AID                                             |            | 11        | 6               | 600  | 86            |        | 62 400      | 03/11/2         | 2019   | 8/11/          | 2023 |   |   |
| Air Charter                                     |            | 700       | 3 329           | 400  | 771           | 10     | 78 800      | 14/01/2         | 2019   | 31/08/         | 2023 |   |   |
| Air France                                      |            |           | Date (vent      | es m | in mario      | plan-P | I 🗖         |                 | 5      | 4/12/          | 2023 |   |   |
| Air Inter                                       |            | Dat       | e               | Oté  | CA.           |        | Oté         | CAVE            | otes   | 0/10/          | 2023 |   |   |
| Air Liberté                                     |            | Dut       | -               | bud  | get buc       | lget   | ventes      |                 | ince 5 | 2/12/          | 2023 |   |   |
| Airbus Industrie                                |            | Tota      | aux 🧹           | -    | 552 3 63      | 30 800 | 67          | 2 3 39          | 800    | 4/05/          | 2023 |   |   |
| Alain Chauffage                                 |            | 11/       | 02/2019         |      | 24 2          | 70 000 | 4           | 8 240           | 000    | 9/05/          | 2023 |   |   |
| Allo Taxi                                       |            | 21/       | 02/2019         |      | 24 4          | 48 000 | 2           | 288             | 000    | 7/04/          | 2023 |   |   |
| Altayrac Luthier                                |            | 05/       | 03/2019         |      | 24 27         | 70 000 |             | 8 240           | 000    | 5/06/          | 2023 |   |   |
| American Express                                |            | 16/       | 06/2019         |      | 24 52         | 28 000 | 4           | 8 288           | 000    | 7/09/          | 2023 |   |   |
| Annonce 34                                      |            | 11/       | 02/2020         |      | 40 0          | 38 000 | 3           | 2 96            | 000    | 7/07/          | 2023 |   |   |
| Arts & Graphiques S.A.                          |            | 23/       | 02/2020         |      | 24 4          | 18 000 | 2           | 4 288           | 000    | 5/10/          | 2023 |   |   |
| Assurances CALLIGARO                            |            | 05/       | 03/2020         |      | 48            | 12 000 | 2           | 4 24            | 000    | 1/09/          | 2023 |   |   |
| Aubuchon S.A                                    |            | 11/       | 02/2021         |      | 48            | 12 000 | 2           | 4 24            | 000    | 0/11/          | 2023 |   |   |
| Avis                                            |            | 12/       | 02/2021         |      | 24 36         | 58,000 | 4           | 0 288           | 000    | 6/04/          | 2023 |   |   |
| AXA Assurances                                  |            | 05/       | 03/2021         |      | 48            | 2 000  | 2           | 4 24            | 000    | 5/10/          | 2023 |   |   |
|                                                 |            | 07/       | 06/2021         |      | 24            | 56 000 | 4           | 8 256           | 000    |                |      |   | _ |
|                                                 |            | 04/       | 02/2022         |      | 32            | 5 600  | 2           | 4 11            | 600    |                |      |   |   |
|                                                 |            | 11/       | 02/2022         |      | 2             | 2 400  | 2           | 4 5             | 400    |                |      |   |   |
|                                                 |            | 21/       | 02/2022         |      | 4 52          | 28 000 | 4           | 8 288           | 000    |                |      |   |   |
|                                                 |            | 07/       | 06/2022         |      | 24 27         | 70 000 | 4           | 8 240           | 000    |                |      |   |   |
|                                                 |            | 16/       | 02/2023         | 1    | 24            | 2 400  | 2           | 4 5             | 400    |                |      |   |   |
|                                                 |            | 21/       | 02/2023         |      | 24 52         | 28 000 | 4           | 8 288           | 000    |                |      |   |   |
|                                                 |            | 05/       | 03/2023         |      | 24            | 2 400  | 2           | 4 5             | 400    |                |      |   |   |
|                                                 |            | 07/0      | 06/2023         |      | 24 27         | 70 000 | 4           | 8 240           | 000    |                |      |   |   |
|                                                 |            |           |                 |      |               |        |             |                 |        |                |      |   |   |
|                                                 |            |           |                 |      |               |        |             |                 |        |                |      |   |   |
|                                                 |            |           |                 |      |               |        |             |                 |        |                |      |   |   |
|                                                 |            | <         |                 |      |               |        |             |                 | >      |                |      |   |   |

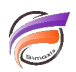

Les deux nouvelles colonnes créées seront disponibles pour l'ensemble des Dimensions du cBase.

Si maintenant l'on souhaite connaitre la date de première et dernière facturation de l'année 2022 pour l'ensemble des clients, la mise en place d'une QuickView sur la Dimension **Année** et filtrant sur la valeur **2022** permet de répondre à la question :

| Année 2022 💌                         |               |            |               |            |                  |                  |  |
|--------------------------------------|---------------|------------|---------------|------------|------------------|------------------|--|
| Client [ventes_min_max.cplan-Plongée | A]            |            |               |            |                  |                  |  |
| Client                               | Qté<br>budget | CA budget  | Qté<br>ventes | CA ventes  | Première<br>date | Dernière<br>date |  |
| Totaux                               | 16 274        | 55 426 900 | 17 548        | 63 616 404 | 03/01/2022       | 28/12/2022       |  |
| A.B. C. Securite                     | 30            | 36 000     | 36            | 21 600     | 25/02/2022       | 07/11/2022       |  |
| Abeille Assurance                    | 60            | 348 000    | 96            | 936 000    | 04/02/2022       | 15/11/2022       |  |
| Acieries de la Loire                 | 104           | 806 000    | 144           | 545 000    | 04/02/2022       | 07/06/2022       |  |
| Aérospatiale                         | 24            | 24 000     | 0             | 0          | 06/06/2022       | 06/06/2022       |  |
| AID                                  | 0             | 0          | 24            | 14 400     | 08/11/2022       | 08/11/2022       |  |
| Air Charter                          | 165           | 604 200    | 163           | 901 400    | 14/01/2022       | 31/08/2022       |  |
| Air France                           | 294           | 1 545 600  | 156           | 643 800    | 03/01/2022       | 07/12/2022       |  |
| Air Inter                            | 119           | 138 000    | 115           | 115 600    | 01/03/2022       | 10/10/2022       |  |
| Air Liberté                          | 213           | 701 000    | 369           | 1 603 200  | 24/01/2022       | 12/12/2022       |  |
| Airbus Industrie                     | 6             | 12 000     | 42            | 12 000     | 04/05/2022       | 04/05/2022       |  |
| Alain Chauffage                      | 2             | 8 000      | 24            | 240 000    | 04/05/2022       | 04/05/2022       |  |
| Allo Taxi                            | 12            | 202 000    | 24            | 8 000      | 04/04/2022       | 04/04/2022       |  |
| Altayrac Luthier                     | 18            | 19 000     | 38            | 39 000     | 06/06/2022       | 06/06/2022       |  |
| American Express                     | 222           | 293 600    | 46            | 166 400    | 11/01/2022       | 07/09/2022       |  |
| Annonce 34                           | 0             | 0          | 6             | 42 000     | 08/07/2022       | 08/07/2022       |  |
| Arts & Graphiques S.A.               | 36            | 216 000    | 24            | 204 000    | 04/02/2022       | 05/10/2022       |  |
| Assurances CALLIGARO                 | 0             | 0          | 24            | 18 000     | 08/09/2022       | 08/09/2022       |  |
| Aubuchon S.A                         | 54            | 674 000    | 149           | 333 000    | 15/02/2022       | 30/11/2022       |  |
| Avis                                 | 6             | 36 000     | 12            | 12 000     | 15/04/2022       | 15/04/2022       |  |
| AXA Assurances                       | 86            | 214 000    | 164           | 666 400    | 25/01/2022       | 05/10/2022       |  |

## Tags

- 1. calcul
- 2. cBase
- 3. cplan
- 4. date
- 5. script